# Feature Update in the DHH Portal

# **GIS- Hargeisa**

# We want to update the following issues request

- 1. Change Primary Seller/Buyer
- 2. Delete Duplicate Customer
- 3. Remove Seller/Buyer from TR.
- 4. Delete Property
- 5. Serial Number Change
- 6. Change Property
- 7. Change Service Type
- 8. Change Application Status.

The above issues we can assign to client side with some restrictions. We give permission to client they will done the above issues.

#### 1. Change Primary Seller/Buyer

We have bug in this process. We want to change primary for any one below we will click change button.

| ) WhatsApp 🗙   🔇 Produ                          | ict Deve 🗙   🐴 Dhhgov Team 🗙   🥸 Transaction   🗙   😂                                       | Property   GIS 🗙   🤫 KIE Workbenc 🗙 | Transaction            | 🗙 🚹 Senthil IDs - 🤇 🗙 | +        | $\sim$  | -          | ٥     |
|-------------------------------------------------|--------------------------------------------------------------------------------------------|-------------------------------------|------------------------|-----------------------|----------|---------|------------|-------|
| C A Not secure                                  | https://gtest.c2btech.com/workflow/application/14688                                       |                                     |                        |                       | Q        | Ê       | ☆          | I (() |
| = Quetomor Detaile                              |                                                                                            |                                     |                        |                       |          |         |            |       |
| Change Primary Seller Add S                     | Sellers                                                                                    |                                     |                        |                       | Change B | Suyer . | Add Buyers |       |
| Seller Details                                  |                                                                                            | Buyer Details                       |                        |                       |          |         |            |       |
| Sellers JANNU S G [P]<br>trust Maxamad Samaak R | Buyers                                                                                     |                                     | Cuse Moxid Yusuf B [P] |                       |          |         |            |       |
|                                                 | ilers JANNU S G (P)<br>trust Maxamed Samaak B<br>David Max Oliver Seller                   | Mobile Number                       |                        | 89898989 / 830066004  |          |         |            |       |
|                                                 | CUMAR CABDI IBRAHIM FARAH<br>MOHAMED ABDIRISAQ YUUSUF MAYGAAG<br>CUMAR CABDI IBRAHIM FARAH | Agent Details                       |                        |                       |          |         |            |       |
|                                                 | SAHRA MOHAMED FARAH NUUR                                                                   | Agent                               | David Max Oliv         | er Seller             |          |         |            |       |
|                                                 | XASAN ABDI MAHAMUD GUUTO<br>ROODA IBRAHIM ABDILAHI AHMED                                   |                                     |                        |                       |          |         |            |       |
| Purchase Date                                   |                                                                                            |                                     |                        |                       |          |         |            |       |
| Purchase Amount                                 | \$ 0.00                                                                                    |                                     |                        |                       |          |         |            |       |

The screen will show below. Here click select Customer button.

| Ø            | (2) WhatsApp 🗙   🔇 Product Deve 🗙     | 🔨 Dhhgov Team 🗙   🐵 Transact    | tion   🗙   🤓 Property   GIS 🗙   🔞 K | (IE Workben : 🗙 🦉 Transaction   🔾 | Senthil IDs - | ×   + | ~           | -          | ٥ | ×   |
|--------------|---------------------------------------|---------------------------------|-------------------------------------|-----------------------------------|---------------|-------|-------------|------------|---|-----|
| $\leftarrow$ | → C A Not secure   https://gte        | st.c2btech.com/workflow/applica | ation/14688                         |                                   |               |       | QE          | 2 2        |   | 🌒 i |
|              |                                       |                                 |                                     |                                   | _             |       |             |            |   | ^   |
| ۰.           | E Customer Details                    | Change Sellers                  |                                     |                                   |               |       |             |            |   |     |
|              | Change Primary Seller Add Sellers     | Customer Select                 | Select Customer                     |                                   | _             | C     | hange Buyer | Add Buyers |   |     |
|              | Seller Details                        | Selected Customer               |                                     |                                   | _             |       |             |            |   |     |
|              | Sellers JANNU                         | s                               |                                     | 1                                 | B [P]         |       |             |            |   |     |
|              | Trust Mi<br>David M<br>CUMAR<br>MOHAN |                                 |                                     | Cancel                            | Save 6004     |       |             |            |   | L   |
|              | CUMAR                                 | CABDI IBRAHIM FARAH             | Ageneo                              | ctans                             |               |       |             |            |   |     |

This screen is a bug because it will show only the list of seller/buyer in the TR but it shown list of all customers.

| Customer F    | Soomh Customor       |                                     |                |                |                 | *       |        |
|---------------|----------------------|-------------------------------------|----------------|----------------|-----------------|---------|--------|
|               | - Search Customer    |                                     |                |                |                 |         |        |
| Change Primar | Show 10 v ent        | ries                                |                |                | Search:         | /er Add | luyers |
| Seller Detai  | ld ↓1                | Name 11                             | Contact Number | Gender 11      | Action 11       |         |        |
| Sellers       | 1                    | trust Maxamed Samaak B              | 905490597      | Male           | Select          |         |        |
|               | 2                    | Maxamuud Maxamuud Cali S            | 100100         | Male           | Select          |         |        |
|               | 3                    | Cuse Moxid Yusuf B                  | 89898989       | Female         | Select          |         |        |
|               | 4                    | Claahi Cabdi Muxumed P              | 100000         | Male           | Select          |         |        |
|               | 5                    | David Max Oliver Seller             | 636697532      | Male           | Select          |         |        |
| Purchase D    | 6                    | SAHRA MOHAMED FARAH NUUR            | 634401794      |                | Select          |         |        |
| Purchase A    | 7                    | sahra Mohamed farah Nuur            | 063440179      | Female         | Select          |         |        |
|               | 8                    | CUMAR CABDI IBRAHIM FARAH           | 634341718      | Female         | Select          |         |        |
| Sale / Nota   | 9                    | MOHAMED ABDIRISAQ YUUSUF<br>MAYGAAG | 063365730      |                | Select          |         |        |
| Sale Details  | 10                   | XASAN ABDI MAHAMUD GUUTO            | 634407471      | Male           | Select          |         |        |
| Settlement    | Showing 1 to 10 of 2 | 21.740 entries                      |                | Previous 1 2 3 | 3 4 5 2174 Next |         |        |

| couge                            | Government Property                                                                                                    |                 |                   |                    |                       |             |        |        |  |
|----------------------------------|----------------------------------------------------------------------------------------------------|-----------------|-------------------|--------------------|-----------------------|-------------|--------|--------|--|
| Banned                           | Change Sellers                                                                                                    |                 |                   |                    |                       |             |        |        |  |
|                                  | Customer Select                                                                                                    | Select Customer |                   |                    |                       |             |        |        |  |
|                                  | Selected Customer                                                                                                    | MOHAMED ABDIRIS | AQ YUUSUF MAYGAAG |                    |                       |             |        |        |  |
| E Customer Details               | Comment                                                                                                    | Comment primary |                   |                    |                       |             |        |        |  |
| Change Primary Seller Add S      | sellers                                                                                                    | 1               |                   | Cance              | al Save               | Change Buye | er Add | Buyers |  |
| Seller Details                   |                                                                                                    |                 |                   | ound               |                       |             |        |        |  |
| Sellers                          | JANNU S G [P]                                                                                                    |                 | Buyers            | с                  | use Moxid Yusuf B [P] |             |        |        |  |
|                                  | trust Maxamed Samaak B<br>David Max Oliver Seller                                                                          |                 | Mobile Number     | 8                  | 9898989 / 830066004   |             |        |        |  |
|                                  | CUMAR CABDI IBRAHIM FARAH<br>MOHAMED ABDIRISAQ YUUSUF MAY                                                                  | GAAG            | Agent Details     |                    |                       |             |        |        |  |
| MOHAN                            | CUMAR CABDI IBRAHIM FARAH                                                                                                  |                 | Agent             | David Max Oliver S | Seller                |             |        |        |  |
|                                  | SAHRA MOHAMED FARAH NUUR                                                                                                   |                 |                   |                    |                       |             |        |        |  |
|                                  | SAHRA MOHAMED FARAH NUUR<br>XASAN ABDI MAHAMUD GUUTO<br>XASAN ABDI MAHAMUD GUUTO                                           |                 |                   |                    |                       |             |        |        |  |
|                                  | SAHRA MOHAMED FARAH NUUR<br>XASAN ABDI MAHAMUD GUUTO<br>XASAN ABDI MAHAMUD GUUTO<br>ROODA IBRAHIM ABDILAHI AHMED           |                 |                   |                    |                       |             |        |        |  |
| Purchase Date                    | SAHRA MOHAMED FARAH NUUR<br>XASAN ABDI MAHAMUD GUUTO<br>XASAN ABDI MAHAMUD GUUTO<br>ROODA IBRAHIM ABDILAHI AHMED           |                 |                   |                    |                       |             |        |        |  |
| Purchase Date<br>Purchase Amount | SAHRA MOHAMED FARAH NUUR<br>XASAN ABEI MAHAMUD QUUTO<br>XASAN ABDI MAHAMUD QUUTO<br>ROODA IBRAHIM ABDILAHI AHMED           |                 |                   |                    |                       |             |        |        |  |
| Purchase Date<br>Purchase Amount | SAHRA MOHAMED FARAH NUUR<br>XASAN ABDI MAHAMUD QUUTO<br>XASAN ABDI MAHAMUD QUUTO<br>ROODA IBRAHIM ABDILAHI AHMED<br>\$0.00 |                 |                   |                    |                       |             |        |        |  |

It's wrong here. If I select primary customer here its make duplicate customer with primary (P) and existing primary customer was deleted in the list.

# Before Change Primary

| WhatsApp 🗙 🛛 🔇 Produ                            | ct Deve 🗴 📔 🏠 Dhhgov Team 🗙 🛛 🥸 Transaction   🤇 🗙 🛛 🕻                                  | Property   GIS ×   Q KIE Workbenc × | Transaction            | 🗘 🛨 Senthil IDs - C 🗙 📔 🕂 |           | $\sim$ | -          | ٥   |
|-------------------------------------------------|----------------------------------------------------------------------------------------|-------------------------------------|------------------------|---------------------------|-----------|--------|------------|-----|
| C A Not secure                                  | https://gtest.c2btech.com/workflow/application/14688                                   |                                     |                        |                           | Q         | ė      | ☆ [        | I 🛞 |
|                                                 |                                                                                        |                                     |                        |                           |           |        |            |     |
| Customer Details                                |                                                                                        |                                     |                        |                           |           |        |            |     |
| Change Primary Seller Add S                     | ellers                                                                                 |                                     |                        |                           | Change Bu | uyer / | Add Buyers |     |
| Seller Details                                  |                                                                                        | Buyer Details                       |                        |                           |           |        |            |     |
| Sellers JANNU S G [P]<br>trust Maxamed Samaak B | Buyers                                                                                 |                                     | Cuse Moxid Yusuf B [P] |                           |           |        |            |     |
|                                                 | Sellers JANNU S G [P]<br>trust Maxamed Samaak B<br>David Max Oliver Seller             | Mobile Number                       |                        | 89898989 / 830066004      |           |        |            |     |
|                                                 | CUMAR CABDUBRAHIM FARAH<br>MOHAMED ABDIRISAQ YUUSUF MAYGAAG<br>CUMAR CABDUBRAHIM FARAH | Agent Details                       |                        |                           |           |        |            |     |
|                                                 | SAHRA MOHAMED FARAH NUUR                                                               | Agent                               | David Max Oliv         | Oliver Seller             |           |        |            |     |
|                                                 | XASAN ABDI MAHAMUD GUUTO<br>XASAN ABDI MAHAMUD GUUTO<br>ROODA IBRAHIM ABDILAHI AHMED   |                                     |                        |                           |           |        |            |     |
| Purchase Date                                   |                                                                                        |                                     |                        |                           |           |        |            |     |
| Purchase Amount                                 | \$0.00                                                                                 |                                     |                        |                           |           |        |            |     |

## After change primary

| E Customer Details       |                                                                                                    |    |               |                                                    |                         |
|--------------------------|----------------------------------------------------------------------------------------------------|----|---------------|----------------------------------------------------|-------------------------|
| Change Primary Seller Ar | ld Sellers                                                                                                    |    |               |                                                    | Change Buyer Add Buyers |
| Seller Details           |                                                                                                    |    | Buyer Details |                                                    |                         |
| Sellers                  | MOHAMED ABDIRISAQ YUUSUF MAYGAAG [P]                                                                           |    | Buyers        |                                                    | Cuse Moxid Yusuf B [P]  |
|                          | trust Maxamed Samaak B<br>David Max Oliver Seller                                                              |    | Mobile Number | Cuse Moxid Yusuf B [P]   mber 89898989 / 830066004 |                         |
|                          | CUMAR CABDI IBRAHIM FARAH<br>MOHAMED ABDIRISAQ YUUSUF MAYGAAG [P]<br>CUMAR CABDI IBRAHIM FARAH                 |    | Agent Details |                                                    |                         |
|                          | SAHRA MOHAMED FARAH NUUR                                                                                       | N  | Agent         | David Max Oliv                                     | ver Seller              |
|                          | XASAN ABDI MAHADI MUTO<br>XASAN ABDI MAHAMUD GUUTO<br>XASAN ABDI MAHAMUD GUUTO<br>ROODA IBRAHIM ABDILAHI AHMED | 43 |               |                                                    |                         |
| Purchase Date            |                                                                                                    |    |               |                                                    |                         |
| Purchase Amount          | \$ 0.00                                                                                                    |    |               |                                                    |                         |

## Solution

We will update existing customers only. so the list will display the TR customers list only. The popup will show with option button they select and change primary.

| show 10 🗸 ent | ries                                |                |        |    | Search: |   |
|---------------|-------------------------------------|----------------|--------|----|---------|---|
| ld ↓1         | Name U1                             | Contact Number | Gender | ١t | Action  | 1 |
| 1             | trust Maxamed Samaak B              | 905490597      | Male   |    | Select  | 0 |
| 2             | Maxamuud Maxamuud Cali S            | 100100         | Male   |    | Select  | 0 |
| 3             | Cuse Moxid Yusuf B                  | 89898989       | Female |    | Select  | 0 |
| 4             | Claahi Cabdi Muxumed P              | 100000         | Male   |    | Select  | Ŏ |
| 5             | David Max Oliver Seller             | 636697532      | Male   |    | Select  | 0 |
| 6             | SAHRA MOHAMED FARAH NUUR            | 634401794      |        |    | Select  | Õ |
| 7             | sahra Mohamed farah Nuur            | 063440179      | Female |    | Select  | 0 |
| 8             | CUMAR CABDI IBRAHIM FARAH           | 634341718      | Female |    | Select  | 0 |
| 9             | MOHAMED ABDIRISAQ YUUSUF<br>MAYGAAG | 063365730      |        |    | Select  | 0 |
| 10            | XASAN ABDI MAHAMUD GUUTO            | 634407471      | Male   |    | Select  | 0 |

## 2. Delete Duplicate Customer

To delete customer follow the condition

- a. First Confirm duplicate customer name and reference no.
- b. If no Property/TR linked this customer
- c. If the customer is linked in the TR, that TR should not finalize.

#### Solution

Search the customer by CR number or name the delete option enable the particular customer only, place delete option near edit.

| E Customers                    | Customers List                                        |                      |        |               |                            |                 |  |  |  |
|--------------------------------|-------------------------------------------------------|----------------------|--------|---------------|----------------------------|-----------------|--|--|--|
| Customer Identification Number |                                                       |                      |        |               |                            |                 |  |  |  |
| Show 10                        | ✓ entries                                             |                      |        |               | Searc                      | h: 12267        |  |  |  |
| Ref No                         | Customer Name                                         | Mobile Number        | Gender | Date Of Birth | Customer Identification No | Action          |  |  |  |
| 4771                           | CISMAAN SIIDOW BUULE                                  | 634412679, 634112267 | Male   | 1970-01-01    |                            | G               |  |  |  |
| 4776                           | FAADUMO MAXAMED IBRAAHIM                              | 634412679, 654112267 | Male   | 1970-01-01    |                            | G               |  |  |  |
| 12267                          | CABDIRAXMAAN AW_CUMAR WARFAA                          | 634402302, 634402302 | Male   | 1985-10-14    | 141085-10862017            | <u>ه (X)</u>    |  |  |  |
| 32323                          | ASAD XASAN YUUSUF                                     | 634238187, 657312267 | Male   | 1985-01-30    | 97257157                   | ß               |  |  |  |
| Showing 1 t                    | o 4 of 4 entries (filtered from 39,694 total entries) |                      |        |               |                            | Previous 1 Next |  |  |  |

#### 3. Remove Seller/Buyer

To Remove Seller/Buyer follow the condition

a. Confirm Seller/Buyer name and reference no.

- b. If Seller/Buyer is primary Change to Secondary
- c. If Seller/Buyer is secondary we can remove
- d. TR should not finalize.

In The seller list we want delete duplicate primary seller and duplicate name XASAN ABDI MAHAMUD GUUTO.

| 🗄 Customer Details                                                                                                    |                                                                                                    |                  |                |                        |                         |
|----------------------------------------------------------------------------------------------------|----------------------------------------------------------------------------------------------------|------------------|----------------|------------------------|-------------------------|
| Change Primary Seller Add                                                                                                    | Sellers                                                                                                    |                  |                |                        | Change Buyer Add Buyers |
| Seller Details                                                                                                    |                                                                                                    |                  | Buyer Details  |                        |                         |
| Sellers MOHAMED ABDIRISAQ YUUSUF MAYGAAG [P]<br>trust Maxamed Samaak B<br>David Max Oliver Seller<br>CIIMAR CARDI IRBAHIM FARAH |                                                                                                    | Buyers           |                | Cuse Moxid Yusuf B [P] |                         |
|                                                                                                    |                                                                                                    | Mobile Number 89 |                | 89898989 / 830066004   |                         |
|                                                                                                    | CUMAR CABDI IBRAHIM FARAH<br>MOHAMED ABDIRISAQ YUUSUF MAYGAAG [P]<br>CUMAR CABDI IBRAHIM FARAH                                                                                                    |                  | Agent Details  |                        |                         |
|                                                                                                    | David Max Oliver Seller<br>CUMAR CABDI IBRAHIM FARAH<br>MOHAMED ABDIRISAQ YUUSUF MAYGAAG [P]<br>CUMAR CABDI IBRAHIM FARAH<br>SAHRA MOHAMED FARAH NUUR<br>XASAN ABDI MAHAMUD GUUTO<br>XASAN ABDI MAHAMUD GUUTO<br>ROODA IBRAHIM ABDILAHI AHMED | Agent            | David Max Oliv | ver Seller             |                         |
|                                                                                                    |                                                                                                    | 3                |                |                        |                         |
| Purchase Date                                                                                                    |                                                                                                    |                  |                |                        |                         |
| Purchase Amount                                                                                                    | \$ 0.00                                                                                                    |                  |                |                        |                         |

#### Solution

We place delete button and it click the popup menu display those seller list only. There we can place delete check box for delete seller.

| ≅ Search Customer |                                     |                |           | ×         |
|-------------------|-------------------------------------|----------------|-----------|-----------|
|                   |                                     |                |           |           |
| Show 10 v ent     | ries                                |                |           | Search:   |
| ld ↓1             | Name 11                             | Contact Number | Gender ↓1 | Action 11 |
| 1                 | trust Maxamed Samaak B              | 905490597      | Male      | Select    |
| 2                 | Maxamuud Maxamuud Cali S            | 100100         | Male      | Select    |
| 3                 | Cuse Moxid Yusuf B                  | 89898989       | Female    | Select    |
| 4                 | Claahi Cabdi Muxumed P              | 100000         | Male      | Select    |
| 5                 | David Max Oliver Seller             | 636697532      | Male      | Select    |
| 6                 | SAHRA MOHAMED FARAH NUUR            | 634401794      |           | Select    |
| 7                 | sahra Mohamed farah Nuur            | 063440179      | Female    | Select    |
| 8                 | CUMAR CABDI IBRAHIM FARAH           | 634341718      | Female    | Select    |
| 9                 | MOHAMED ABDIRISAQ YUUSUF<br>MAYGAAG | 063365730      |           | Select    |
| 10                | XASAN ABDI MAHAMUD GUUTO            | 634407471      | Male      | Select    |

## 4. Delete Property

To delete property follow the condition

- a. Confirm property reference no.
- b. If the property no linked to any Transaction

#### Solution

We add Delete button in the property page. We will click that button and search the particular TR, the screen will show with delete option for the particular property only.

| Iow 10 v entries          |                 |                    |                 |              |                                                                            |                       | Search: 13914    | _   |
|---------------------------|-----------------|--------------------|-----------------|--------------|----------------------------------------------------------------------------|-----------------------|------------------|-----|
| Property Reference Number | Parcel Id       | Legacy File Number | District        | Sub District | Address                                                                    | Status                | Migration Status | Act |
| 3914                      | [[PENDING]]     | 545454             | Mohamoud Haybe  | Jameeco Weyn | park street                                                                |                       |                  | Ø   |
| 1787                      | 139149089-11787 |                    | Macalin Haaruun | Ali Rooble   | 2,Lane 2512,29th<br>Avenue,Ali<br>Rooble,Macalin<br>Haaruun,Hargeisa,90805 | REGISTRATION-INTEREST | Migrated         | Ø   |

## 5. Serial Number Change

We can provide the permission to change the serial no for the particular TR.

#### 6. Change Property

## 7. Change Service Type

#### 8. Change Application Status.

The above 6, 7 and 8 also update in transaction edit so we can give permission to they for update.

| HARGEISA = 1. Register Customer 2. Register Property 3. New Application |    | 🍈 🌐 English - 🍙 Senthil kumar -             |
|-------------------------------------------------------------------------|----|---------------------------------------------|
| actions Edit                                                            |    | Dashboard > Transactions > Edit Transaction |
| - Internation                                                           |    |                                             |
|                                                                         |    |                                             |
| ervice Id:                                                              |    |                                             |
| 13                                                                      | N  |                                             |
| pplication Date:                                                        | L3 |                                             |
| 06-06-2022                                                              |    |                                             |
| uyer ld:                                                                |    |                                             |
|                                                                         |    |                                             |
| eller ld:                                                               |    |                                             |
|                                                                         |    |                                             |
| roperty ld:                                                             |    |                                             |
| 26971                                                                   |    |                                             |
| otary ld:                                                               |    |                                             |
|                                                                         |    |                                             |
| ettlement Date:                                                         |    |                                             |
| 26-05-2022                                                              |    |                                             |
| ettlement Amount:                                                       |    |                                             |
| 0.00                                                                    |    |                                             |
| tatus:                                                                  |    |                                             |
| Parcel Creation                                                         |    | ~                                           |
| Correct Correct                                                         |    |                                             |

We give above permission to the client the particular admin role only and these updating details we are store in the particular TR workflow history table.